# 無線 LAN(Wi-Fi)接続の手順

医学図書館1階閲覧室、2階パソコンコーナー、3階グループ学修室・視聴覚室で 無線 LAN が利用できます。利用対象者は教職員と旭町地区の学生です。

#### ① 館内の利用者端末から医学図書館ウェブサイトにアクセスします。

|            | 重要なお知らせ    | 2024.04.01<br>【復旧のお知らせ】マイライフ | /フリの不具合について 新型コパ | 18<br>コナウイルス対策(入能制限の解散)について 〉                                                           |
|------------|------------|------------------------------|------------------|-----------------------------------------------------------------------------------------|
|            |            |                              |                  |                                                                                         |
|            |            |                              |                  |                                                                                         |
| 蔵書検索(OPAC) | 電子ジャー      | ナル・電子ブック                     | まとめて検索           | データベース検索                                                                                |
|            |            |                              |                  |                                                                                         |
|            |            |                              |                  |                                                                                         |
| 久留米大学で所蔵し  | ている回告・雑誌・常 | 8チコンテンツを検索                   | Q Search         | 大星ダウンロードにご注意ください >> 具利用上の注意                                                             |
| 久留米大学で所蔵し  | ている回書・雑誌・質 | 8子コンテンツを検索                   | Q Search         | 大量ダウンロードにご注意ください >> <u>▲利用上の注意</u><br>Publ <mark>のed Scopus' 愛</mark> 医中誌 Web UpToDate' |

## ② WEB サービス > 無線 LAN 設定

| 久留米大学 医学図書館<br>இ #日の開題時間の8:30~22:00 | 利用案内 検索ツール WEBサービス                                     | 利用ガイド / Q&A / お問合せ・アクセス                                  |
|-------------------------------------|--------------------------------------------------------|----------------------------------------------------------|
| マイライブラリ >                           | 資料予約・文献申込み 〉 グループ学修室の予約 〉 学外アクセス<br>(EZproxy)          | > 無線LAN設定 > 図書購入依頼 >                                     |
| 無線LAN設定方法                           | 5(学内者のみ)                                               | 無線LANについて ~ 利用について ~ 利用手順 ~                              |
| 無線LANについて                           | 無線LANの利用ができます                                          |                                                          |
|                                     | 医学図書館1階閲覧室、2階パソコンコーナー、3階グル<br>利用対象者は教職員と旭町地区の学生です。パソコン | レープ学修室・視聴覚室で無線LANの利用ができます。<br><、無線LAN機器類は利用者ご自身でご用意ください。 |
|                                     | なお、図書館ではタブレット端末の貸出を行っていま<br>のでお気軽にご相談ください。             | す。館内のみのご利用条件で貸出をおこなっております                                |
|                                     |                                                        |                                                          |

### ③ 無線 LAN 設定方法(学内者のみ) > 利用手順 > SSID,WPA2-PSK キー取得用

| 久留米大学 医学図書館 | 利用案内 検索ツール WEBサービス 利用ガイド / Q&A / お酒合せ・アクセス                                                                                                    |
|-------------|----------------------------------------------------------------------------------------------------|
| 利用手順        | 無線LAN機器の準備                                                                                                    |
|             | 無線LANに接続するには無線LAN内蔵パソコンまたは無線LANカード+無線LAN対応パソコンが必要です。<br>IEEE802.11b/IEEE802.11g対応で、SSL対応のWebブラウザ(Internet Explorer・Safariなど)を持った機器<br>をご準備ください。 |
|             | 無線LAN接続用SSID、WPA2-PSKキーの取得                                                                                                    |
|             | 無線LANに接続するためはSSID(ネットワーク名)とWPA2-PSKキー(暗号化キー)が必要となります。以下の<br>取得用認証画面からして取得して下さい。                                                                 |
|             | SSID,WPA2-PSKキー取得用認証画面(学内のみ) 🖸                                                                                                    |

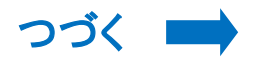

#### ④ 認証画面(学内のみ)を開きます。ログイン画面が表示されたら大学のメールアカ ウントでログインします。

| 旭町キャンパス無線LAN設定方法                                                           |
|----------------------------------------------------------------------------|
| 旭町キャンパス無線LAN設定に必要なSSIDとWEPキーを、ログインしたユーザーのメールアドレス宛てに送信します。<br>まず、ログインして下さい。 |
| ユーザ&: []<br>パスワード:                                                         |
| 教職員の方はメールアカウント(@より前の部分)とパスワードを入力して下さい。                                     |
| <u>۵۶۲۵</u>                                                                |

### ⑤ メールアドレス宛てに SSID とパスワードが届きます。

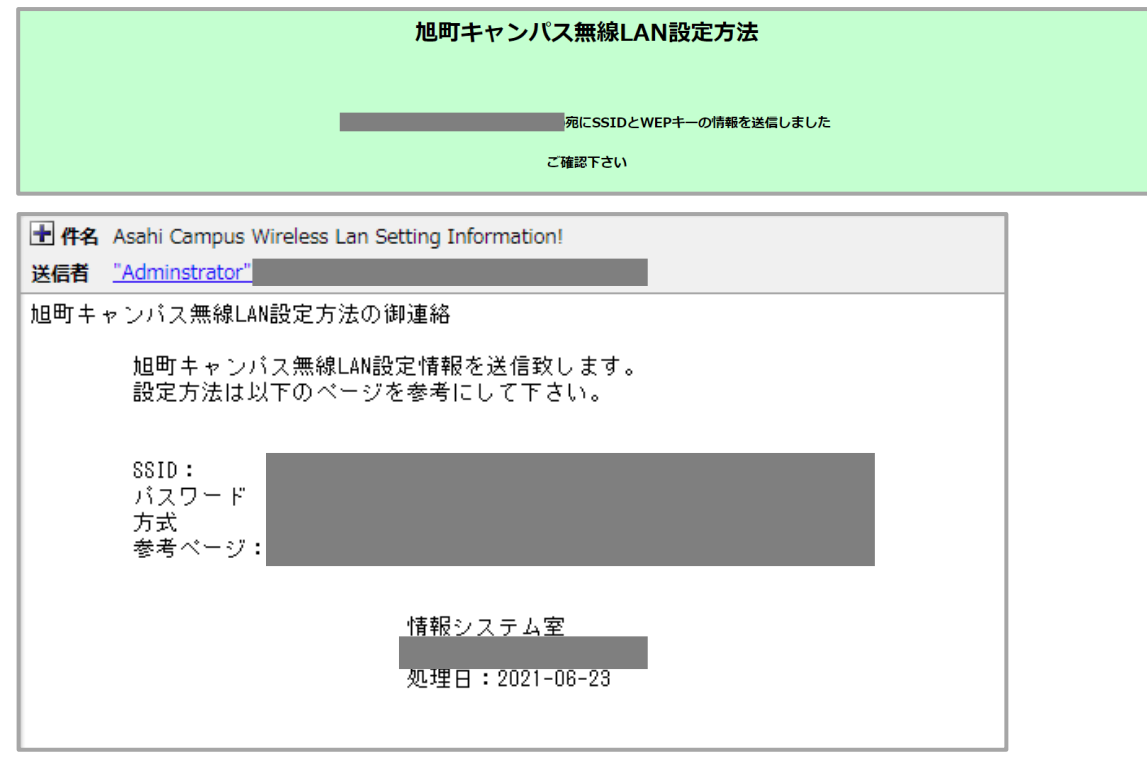

### ⑥ 端末の設定およびログインの方法については、以下のページよりご確認ください。

| 외프폰조로로드스스                                                                                            | はってのの を 潮行し マノポント                         |                                                                              |
|----------------------------------------------------------------------------------------------------|-------------------------------------------|------------------------------------------------------------------------------|
| 利用者の所属に合わ                                                                                            | セ C SSID を進択してください。                       |                                                                              |
|                                                                                                    | 医学科 学生                                    | med_wlan                                                                     |
|                                                                                                    | 看護学科 学生                                   | ns_wlan                                                                      |
| 臨検校 学生、教職員、その他                                                                                       |                                           | kacwlan                                                                      |
| 各メーカー毎に無線<br>い場合は、以下のマ:<br>す。                                                                        | 役定が異なります。設定方法はお使い(<br>ニュアルを参考にされてください。設定) | のパソコンの取り扱い説明書をご確認ください。説明書<br>には上記で取得したSSIDとWPA2-PSKキーが必要となり                  |
| 各メーカー毎に無線<br>い場合は、以下のマ:<br>す。<br><mark>読 Android</mark><br>読 <b>iPhone</b>                           | 役定が異なります。設定方法はお使いい<br>ニュアルを参考にされてください。設定! | のパソコンの取り扱い説明書をご確認ください。説明書<br>には上記で取得したSSIDとWPA2-PSKキーが必要となり                  |
| 各メーカー毎に無線<br>い場合は、以下のマ:<br>す。                                                                        | 役定が異なります。設定方法はお使い<br>ニュアルを参考にされてください。設定し  | のパソコンの取り扱い説明書をご確認ください。説明書≀<br>には上記で取得したSSIDとWPA2-PSKキーが必要となり                 |
| 各メーカー母に無線<br>い場合は、以下のマ:<br>す。<br>開, Android<br>開, iPhone<br>開, iPad<br>開, Windows 7                  | 役定が異なります。設定方法はお使いい<br>ニュアルを参考にされてください。設定! | カパソコンの取り扱い説明書をご確認ください。説明書<br>には上記で取得したSSIDとWPA2-PSKキーが必要となり                  |
| 各メーカー毎に無線<br>い場合は、以下のマ:<br>す。<br>開, Android<br>静, iPhone<br>静, iPad<br>静, Windows 7<br>静, Windows 10 | 設定が異なります。設定方法はお使いい<br>ニュアルを参考にされてください。設定  | のパソコンの取り扱い説明書をご確認ください。説明書:<br>には上記で取得したSSIDとWPA2-PSKキーが必要となり    スマートフォンの設定方法 |